# ZLGISP 下载编程器

# 用户手册

## 一、功能简介

ZLGISP 下载编程器为用户应用 Philips MCU 器件提供一种价廉实用的编程工具。

该设备用于对 Philips Flash 型 MCU 进行程序下载,也可作为学习 Philips MCU 的简单工具。

## 二、开发环境

- 1、 使用 Windows 操作系统的 IBM PC 或兼容电脑
- 2、 至少一个标准串行口
- 3、 ZLGISP 下载编程器
- 4、 ZLGISP 软件

#### 三、支持型号

ZLGISP 下载编程器支持下列 Philips MCU 型号:

| 系列           | 系列 型号        |            | 编程电压 | 主要封装          |  |
|--------------|--------------|------------|------|---------------|--|
|              | P89C51RB+    | 16KB FLASH | 12V  | DIP40、PLCC44  |  |
|              | P89C51RC+    | 32KB FLASH | 12V  | DIP40、PLCC44  |  |
|              | P89C51RD+    | 64KB FLASH | 12V  | DIP40、PLCC44  |  |
|              | P89C51RB2HXX | 16KB FLASH | 5V   | DIP40、PLCC44  |  |
|              | P89C51RC2HXX | 32KB FLASH | 5V   | DIP40、PLCC44  |  |
|              | P89C51RD2HXX | 64KB FLASH | 5V   | DIP40、PLCC44  |  |
|              | P89C51RA2XX  | 8KB FLASH  | 5V   | DIP40、PLCC44  |  |
|              | P89C51RB2XX  | 16KB FLASH | 5V   | DIP40、PLCC44  |  |
| DUTI TDS MCU | P89C51RC2XX  | 32KB FLASH | 5V   | DIP40、PLCC44  |  |
| FHILIFS MCU  | P89C51RD2XX  | 64KB FLASH | 5V   | DIP40、PLCC44  |  |
|              | P89C660      | 16KB FLASH | 5V   | PLCC44        |  |
|              | P89C662      | 32KB FLASH | 5V   | PLCC44        |  |
|              | P89C664      | 64KB FLASH | 5V   | PLCC44        |  |
|              | P89C668      | 64KB FLASH | 5V   | PLCC44        |  |
|              | P89C60X2     | 64KB FLASH | 5V   | LQFP44、PLCC44 |  |
|              | P89C61X2     | 64KB FLASH | 5V   | LQFP44、PLCC44 |  |
|              | P51XAG49     | 64KB FLASH | 5V   | PLCC44        |  |
|              | P51XAG39     | 32KB FLASH | 5V   | PLCC44        |  |

注意:本系统在软件上支持 P89C51RB+、P89C51RC+、P89C51RD+,但在硬件上不支持。

## 四、硬件说明

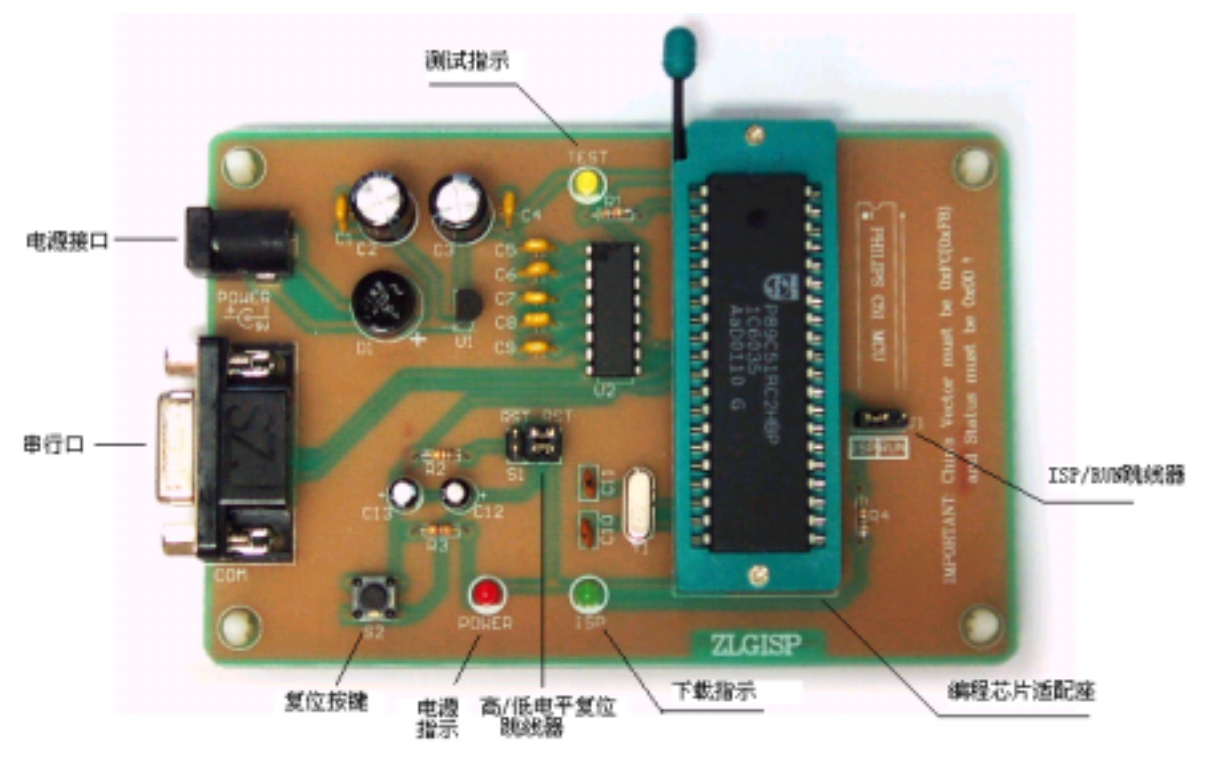

操作说明:

- 1、通过串口下载电缆连接 ZLGISP 下载编程器和 PC 的串行口。
- 2、选择所使用芯片的复位信号:跳线 S1 位于左边(/RST)时,是低电平复位;跳线 S1 位于 右边(RST)时,是高电平复位。
- 3、将专用电源(+9V、500mA) 连接至 ZLGISP 下载编程器, 电源指示灯点亮。
- 4、运行 ZLGISP 软件。此时,用户可以将应用程序代码(\*.hex)下载至 MCU 中,下载前, 用户必须把跳线 J1 置于左边(ISP)位置,此时 ISP 指示灯亮,且须复位芯片。
- 5、附录提供了一套测试程序,其功能是使测试指示灯按 2Hz 的频率闪烁,用于检测电路板 及芯片的好坏。测试前,必须把跳线 J1 置于右边 (RUN) 位置,并复位芯片,用户可以 进行练习。

#### 五、ZLGISP 软件

| 1                                                                                                    | 2        |          |          |              |            |              |         | 3                   |                                                                                                    |       |
|----------------------------------------------------------------------------------------------------|----------|----------|----------|--------------|------------|--------------|---------|---------------------|----------------------------------------------------------------------------------------------------|-------|
| A Photose 19121845                                                                                                    | 21       |          |          |              |            |              |         | /                   |                                                                                                    | ni xi |
| 文件(2) 編編(3)                                                                                                    | (訪時(0)   | 報節 00    |          |              |            |              | /       | ,                   |                                                                                                    |       |
| B B - 13/                                                                                                    | 6        | Energy a | 107 BC11 |              | H.B. 1840  | CELECOTE     | - 4     | The local and local |                                                                                                    |       |
| 0000                                                                                                    | C.       | printa   | 12 800   | <u> </u>     | R.a.: Isos | COLMERT      | - Mar   | weighter 1          | and an and a second second sec | -     |
|                                                                                                    | Adr      | 0 1      | 2 3      | 4 5          | 6 7        | 8 9          | A B (   | C D E F             |                                                                                                    | *     |
| (m) :>====                                                                                                    | 00000    | FF FF    | FF FF    | FF FF        | FF FF      | FF FF        | FF FF F | F FF FF FF          |                                                                                                    |       |
| (C H S)                                                                                                    | 00010    | FF FF    | FF FF    | FF FF        | FF FF      | FF FF        | FF FF F | F FF FF FF          |                                                                                                    |       |
|                                                                                                    | 00020    | 87 87    | FF FF    | FF FF        | FF FF      | <b>FF FF</b> | FF FF F | F FF FF FF          |                                                                                                    |       |
| 0                                                                                                    | 00030    | FF FF    | FF FF    | FF FF        | FF FF      | FF FF        | FF FF F | F FF FF FF          |                                                                                                    |       |
| () 重空()                                                                                                    | 00040    | FF FF    | FF FF    | FF FF        | FF FF      | FF FF        | FF FF F | F FF FF FF          |                                                                                                    |       |
| <b>T</b>                                                                                                    | 00050    | 87 87    | FF FF    | FF FF        | FF FF      | <b>FF FF</b> | FF FF F | T FF FF FF          |                                                                                                    |       |
|                                                                                                    | 00060    | FF FF    | FF FF    | FF FF        | FF FF      | FF FF        | FF FF F | F FF FF FF          |                                                                                                    |       |
| (*3) 課除(0)                                                                                                    | 00070    | FF FF    | FF FF    | FF FF        | FF FF      | FF FF        | FF FF F | F FF FF FF          |                                                                                                    |       |
| 9                                                                                                    | 00080    | 88 88    | rr rr    | rr rr        | FF FF      | <b>FF FF</b> | rr rr y | ***                 |                                                                                                    |       |
|                                                                                                    | 00090    | FF FF    | FF FF    | FF FF        | FF FF      | FF FF        | FF FF F | F FF FF FF          |                                                                                                    |       |
| C interest on                                                                                                    | 00000    | FF FF    | FF FF    | FF FF        | FF FR      | FF FF        | FF FF F | F FF FF FF          |                                                                                                    | ·     |
| Co and                                                                                                    | 00080    | 88 88    | rr rr    | rr rr        | FF FF      | TF FF        | rr rr r | T TT TT TT          |                                                                                                    |       |
|                                                                                                    | 00000    | FF FF    | FF FF    | FF FF        | FF FF      | FF FF        | FF FF F | F FF FF FF          |                                                                                                    | •     |
| @ un                                                                                                    | 00000    | FF FF    | FF FF    | FF FF        | FF FF      | YFF FF       | FF FF F | F FF FF FF          |                                                                                                    | · .   |
| (1999) (1992) (1993) (1993) (1 | 00080    | 88 88    | rr rr    | rr rr        | FF FF      | रेत का       | rr rr r | * ** ** **          |                                                                                                    |       |
|                                                                                                    | 000F0    | FF FF    | FF FF    | FF FF        | FF FF      | र्षेष्ट रह   | FF FF F | F FF FF FF          |                                                                                                    | •     |
| $\sim$ \                                                                                                    | 00100    | FF FF    | FF FF    | FF FF        | FF FF      | हते, हह      | FF FF F | F FF FF FF          |                                                                                                    | · .   |
| (所) 校社(の)                                                                                                    | 00110    | 87 87    | rr rr    | <b>rr rr</b> | FF FF      | rr\rr        | rr rr r | ***                 |                                                                                                    | •     |
|                                                                                                    | 00120    | FF FF    | FF FF    | FF FF        | FF FF      | FF (FF       | FF FF F | F FF FF FF          |                                                                                                    | •     |
|                                                                                                    | 00130    | FF FF    | FF FF    | FF FF        | FF FF      | . FF दे₹     | FF FF F | F FF FF FF          |                                                                                                    | · •   |
|                                                                                                    |          |          |          |              |            | - 1          |         |                     |                                                                                                    |       |
|                                                                                                    |          |          |          |              |            |              |         |                     |                                                                                                    | ~     |
| V                                                                                                    |          |          | /        |              |            |              |         |                     |                                                                                                    | -1    |
| 1                                                                                                    |          |          | 1        |              |            | 核補和:         | фроаж   | HE SECOND HE        | 通信状态:                                                                                                    | •     |
|                                                                                                    | <u> </u> |          | <u> </u> |              |            |              | 5       | -                   | -                                                                                                    |       |
|                                                                                                    | 4        |          | - 5      |              |            |              | 6       |                     | (                                                                                                    |       |

ZLGISP 软件的用户界面分为7个区,各区的功能简述如下:

- 1、 菜单栏: 提供 ZLGISP 软件的全部操作命令。
- 工具栏: 提供常用工具的快捷图标,从左至右分别为装载文件、文件存盘、撤消键入、 重复键入、编辑缓冲区。
- 3、 设置区: 用于设置芯片型号、通信端口、振荡频率。
- 4、 按键区: 提供 ZLGISP 下载编程器的主要操作命令。
- 5、 信息窗口: 提示操作过程,显示操作结果,便于用户观察。
- 6、缓冲区: 显示向 MCU 下载或从 MCU 读出的数据,分为十六进制显示区、ASCII 码显示区。
- 7、状态栏: 显示操作状态。

关于 ZLGISP 软件的详细操作,请仔细阅读软件中的"帮助"。

注意: 在进行设置前,请仔细检查"设置窗口"中的 MCU 状态字(Status)和启动矢量(Vector)。 只有当状态字(Status)为 00H 时, ZLGISP 下载编程器才能正确执行在 MCU 中的用户程 序,即进入运行(RUN)状态。仅当启动矢量(Vector)为 FCH(8 位 MCU 系列)或为 F8H(16 位的 XA 系列)时, ZLGISP 下载编程器才能正常工作。因此,在每次进行设置时,必须 确认 Vector 的值。如果不符合上述内容,必须进行修改。否则, ZLGISP 下载器将无法 再次进入 ISP 模式,此时只有通过并行编程工具对 MCU 编程解决这个问题!!!

### 六、附件清单

| 1, | ZLGISP 下载编程器    | 1个 |
|----|-----------------|----|
| 2, | 串口下载电缆          | 1根 |
| 3, | 专用电源(+9V、500mA) | 1个 |
| 4, | ZLGISP 软件       | 1套 |
| 5, | 用户手册            |    |

### 七、技术支持\*\*\*\*\*

如果您对本产品有疑问或有好的建议和意见,请与我们联系: 广州致远电子有限公司 地址:广州市天河区车陂路黄洲工业区6栋3楼 邮编:510660 电话:(020)85547386 85571663 85539796 85520995 85541773 85541621 传真:(020)85529940 E-Mail: <u>mcutools@zlgmcu.com</u> 网址: http://www.21cm.com.cn

八、附录

测试程序: TEST. ASM 实现功能: 使 TST 指示灯按一定频率闪烁

|       | ORG  | 0000H  |      |                       |
|-------|------|--------|------|-----------------------|
|       | LJMP | Main   |      |                       |
|       | 0.00 | 000001 |      |                       |
|       | ORG  | OOFOH  |      |                       |
| Main: | MOV  | R7,    | #0   | ; 延时525,059 个机器周期     |
| Loop: | MOV  | R6,    | #0   |                       |
|       | DJNZ | R6,    | \$   |                       |
|       | DJNZ | R6,    | \$   |                       |
|       | DJNZ | R6,    | \$   |                       |
|       | DJNZ | R6,    | \$   |                       |
|       | DJNZ | R7,    | Loop |                       |
|       | CPL  | P1.0   |      | ; P1.0 取反,使 TST 指示灯闪烁 |
|       | SJMP | Main   |      |                       |
|       |      |        |      |                       |

END